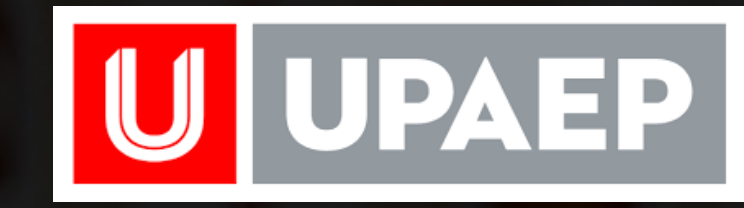

## #GeneraciónDeCambio

## OBSERVADOR ELECTORAL

Sigue los siguientes pasos para registrarte:

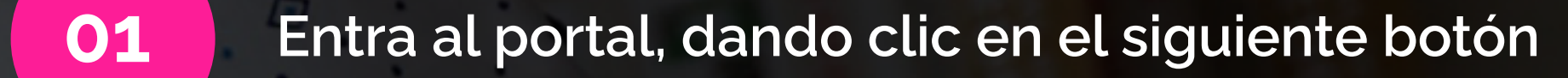

02

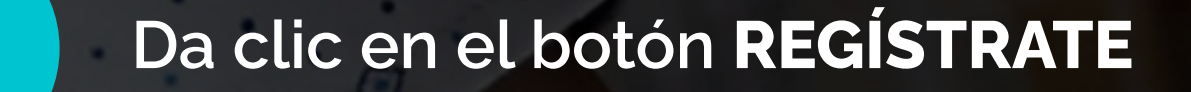

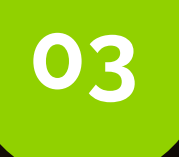

Elige la opción CIUDADANÍA

04

Termina tu registro, con tu CORREO UPAEP

Sigue los siguientes pasos para continuar con el proceso:

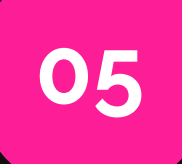

Entra al portal, dando clic en el siguiente botón

**Observadoras y Observadores electorales** 

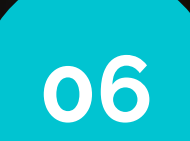

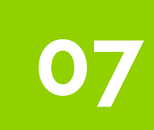

## Da clic en el botón LLENAR SOLICITUD

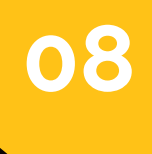

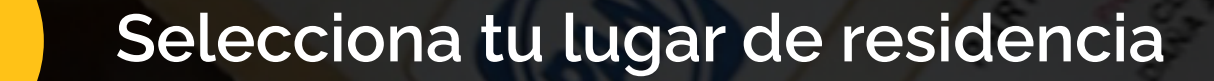

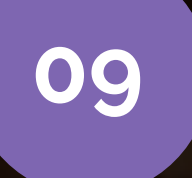

Ingresa los datos solicitados en el formulario

10

Indica que SI eres miembro de una organización

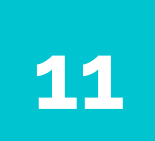

Escribe el siguiente código: 424CONF4318

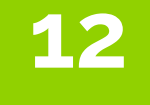

Ingresa los datos de tu domicilio

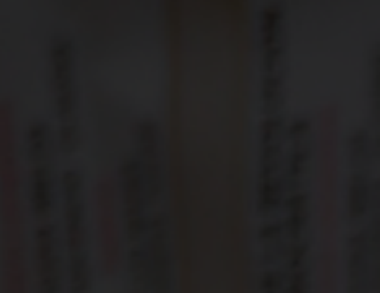

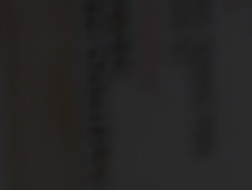

Selecciona la modalidad en la que deseas tomar la capacitación

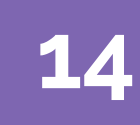

Ingresa la entidad a observar y la junta que dará seguimiento a la solicitud

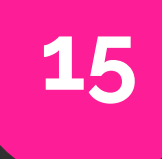

Sube tu documentación, tu credencial de elector y una fotografía con las características solicitadas

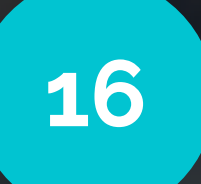

Revisa cuidadosamente el texto de la parte inferior

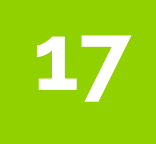

Selecciona las casillas para aceptar la información que ingresaste

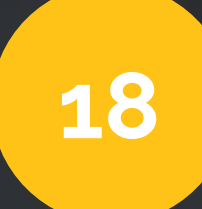

Da clic en el botón GUARDAR Y ENVIAR A VALIDACIÓN

Recuerda completar tu capacitación y presentarte en la casilla asignada el 2 de junio.